## Procedure voor het uitvoeren van script POSVrdmt.erc

Voer onderstaande procedure uit:

- Ga na wat de map voor de tijdelijke applicatiebestanden van King is. Dit doet u door in King naar HELP > INFORMATIE OVER KING te gaan en op de tab 'Installatie' te klikken. De map die bij de rubriek 'Tijdelijke applicatiebestanden' staat, is de juiste map;
- Sla het bestand 'POSVrdmt.erc' dat u gedownload hebt op in de map voor de tijdelijke applicatiebestanden. In het geval van een netwerkinstallatie moet het script worden geplaatst op de pc waar het script zal worden uitgevoerd. Dit mag zowel de server als een client-pc zijn;
- Maak een goede back-up van de administratie(s) en bewaar deze goed;
- Laat eventuele andere gebruikers King verlaten;
- Start King, en ga de administratie in waarin het script moet worden uitgevoerd;
- Ga naar menupunt Help, Informatie over King, en selecteer het tabblad Administratie;
- Vul bij de rubriek 'Scriptnaam' het volgende in: POSVrdmt.erc;
- Het script wordt nu uitgevoerd. Als het gelukt is, krijgt u een melding en kunt u verder werken.

## Controle/correctie ICP-gegevens

Door het uitvoeren van dit script worden de gegevens van de oude bonnen (als de bonhistorie nog bestaat) alsnog juist verwerkt in de voorraadmutaties en ICP-gegevens. Hebt u al aangifte ICP gedaan over eerdere tijdvakken (bijv. 1° kwartaal 2013):

- maak dan een afdruk via programma FINANCIEEL > AANGIFTEN > AFDRUKKEN AANGIFTE INTRACOMMUNAUTAIRE PRESTATIES over tijdvak(ken) waar u aangifte van gedaan hebt.
- Neem bij de volgende aangiftetijdvak ook 'Correcties prestaties' en/of 'Correcties ABCleveringen' mee.

## Blanco.db

Om te voorkomen dat u na het aanmaken van een nieuwe administratie of na het reorganiseren van een bestaande administratie de scripts opnieuw moet doorvoeren, is een nieuwe Blanco.db gemaakt, waarin de scripts al zijn verwerkt. Het enige wat u hoeft te doen, is de Blanco.db in uw datamap vervangen door de Blanco.db die u kunt downloaden.

Hierbij gaat u als volgt te werk:

- Download het bestand Blanco.db via de volgende link: <u>http://www.king.eu/Blanco.db/1074.html</u>
- Maak een goede backup van uw administratiebestanden;
- Zorg ervoor dat alle gebruikers King verlaten hebben;
- Ga na wat de datamap van King is. Dit doet u door in King naar HELP > INFORMATIE OVER KING te gaan en op de tab Installatie te klikken. De map die bij de rubriek 'Administratiebestanden' staat, is uw datamap;
- Verwijder via de Windows verkenner de bestanden Blanco.db en (indien aanwezig) Blanco.log uit uw datamap;
- Kopieer het nieuwe bestand Blanco.db naar de datamap van King.

Als u vanaf nu een administratie reorganiseert, wordt die administratie automatisch bijgewerkt met de door u ontvangen scripts.

## Werkt u met King On-line bij het RDC dan dient u de volgende procedure te volgen:

- Sla het bestand ' POSVrdmt.erc ' dat u gedownload hebt op de H-schijf in uw King on-line omgeving.
- Maak een goede back-up van de betreffende administratie vanuit King en bewaar deze goed;
- Laat eventuele andere gebruikers King verlaten;
- Ga naar menupunt Help, Informatie over King, en selecteer het tabblad Administratie;
- Vul bij de rubriek 'Scriptnaam' het volgende in: H:\ POSVrdmt.erc;
- Het script wordt nu uitgevoerd. Als het gelukt is, krijgt u een melding en kunt u verder werken.

Indien u nog vragen hebt, verzoeken wij u telefonisch contact op te nemen met de helpdesk van Quadrant, nummer 010 - 264 63 40.

Met vriendelijke groet,

Afdeling Helpdesk Quadrant Software B.V.